## PROCEDURE DI ISCRIZIONE AI CORSI A.E.D.

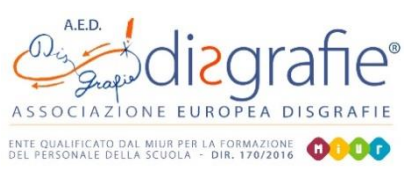

## 1) PER GLI INSEGNANTI NON DI RUOLO

Gli Insegnanti non di ruolo possono iscriversi ai corsi pagandoli con bonifico. Dovranno compilare in ogni sua parte il form alla pagina: https://www.disgrafie.eu/iscrizioni

allegando la copia della ricevuta di pagamento

A fine corso riceveranno l'Attestato di frequenza direttamente per e-mail.

### 2) PER GLI INSEGNANTI <u>DI RUOLO</u>

Gli Insegnanti di ruolo possono scegliere liberamente di pagare il corso - con bonifico

- oppure con voucher generato attraverso

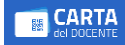

#### **Come generare il voucher**

I passaggi da effettuare per generare un voucher sono:

- andare sul sito https://cartadeldocente.istruzione.it/#/
- entrare con il proprio Spid inserendo le proprie credenziali
- effettuare le due procedure di sicurezza
- cliccare la voce CREA BUONO

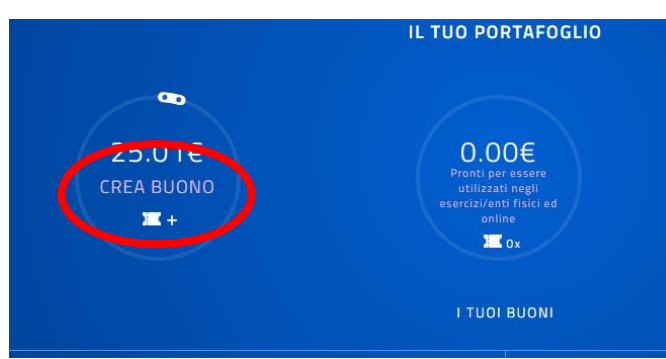

- si aprirà la schermata "per quale tipologia di esercizio/ente?"; cliccare su FISICO

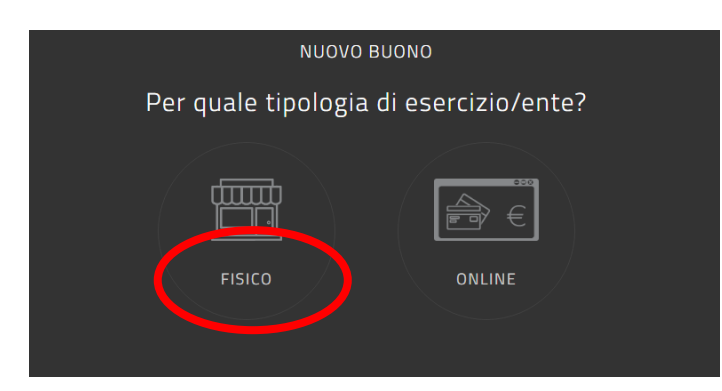

- scegliere l'ambito "formazione e aggiornamento"

| Per quale                  | ambito? |  |
|----------------------------|---------|--|
| <u></u>                    | Ī       |  |
| FORMAZIONE E AGGIORNAMENTO |         |  |
| <u> </u>                   |         |  |
| MOSTRE ED EVENTI CULTURALI | MUSEI   |  |
|                            | 56      |  |

- ATTENZIONE!!!: scegliere la voce "corsi aggiornamento enti accreditati/qualificati ai sensi della direttiva 170/2016"

| Scegli un bene/servizio:                                                              |  |
|---------------------------------------------------------------------------------------|--|
| CERTIFICAZIONI                                                                        |  |
| CORSI AGGIORNAMENTO ENTI ACCREDITATI/QUALIFICATI AI<br>SENSI DELLA DIRETTIVA 170/2016 |  |
| CORSI DI LAUREA 🔒                                                                     |  |
| CORSI POST LAUREAM 👔                                                                  |  |
| CORSI RICONOSCIUTI AI SENSI DELLA DIRETTIVA 170/2016                                  |  |
| MASTER UNIVERSITARI 👔                                                                 |  |
| PERCORSI FORMATIVI ISTITUZIONI SCOLASTICHE 👔                                          |  |
|                                                                                       |  |

- inserire l'importo
- scegliere il comune di svolgimento corso
- cliccare su "crea buono"
- verrà generato un buono spesa contraddistinto da un codice alfanumerico, che dovrà essere salvato in pdf (e non come immagine)

| SALVA COME IMMAGINE           |
|-------------------------------|
| SALVA COME PDF                |
| SCOPRI DOVE SPENDERE IL BUONO |
| ANNULLA BUONO                 |
|                               |

| FORMAZIONE E AGGIORNAMENTO           |
|--------------------------------------|
| ENTI ACCREDITATI/QUALIFICATI AI SENS |
| € 125,00                             |
| Codice: zxlyl                        |
|                                      |
|                                      |

Una volta generato il bonus in pdf, è necessario completare le procedure di iscrizione:
A) attraverso il form AED, da compilare in ogni sua parte e allegando il pdf del voucher accedendo alla pagina https://www.disgrafie.eu/iscrizioni

- B) attraverso la piattaforma MIUR S.O.F.I.A. www.istruzione.it/pdgf
- Link per il login: <u>https://iam.pubblica.istruzione.it/iamssum/sso/login?goto=https%3A%2F%2Fgovernance.pubblica.is</u> <u>truzione.it%3A443%2FPDGF%2Fprivate%2FtoLogin</u>
- Inserire le proprie credenziali (username e password)

|                                             | MIUR - Ministero dell'Istruzione, dell'Università e | della Ricerca - Google Chrome               | 09                          | - 22 |
|---------------------------------------------|-----------------------------------------------------|---------------------------------------------|-----------------------------|------|
| G Sicuro   https://iam.pubblica.istruzione. | tnam-ssum/sso/login?goto=https%3A%2P%2Fgovern       | ance.pueblica.istruzione.#%3A443%2FP        | zurzeprivateń/2PtoLogin 🚯 🧸 | -    |
| Ministero dell'Isi<br>dell'Università e     | ruzione<br>della Ricerca                            |                                             | IIIA SUV                    |      |
|                                             | Logi                                                | n                                           |                             |      |
|                                             | Username:                                           | Username dimenticati                        | a                           | I    |
|                                             | Inserisci il tuo username                           |                                             |                             | I    |
|                                             | Password:                                           | Password dimenticate                        | a                           | I    |
|                                             | Inserisci la password                               |                                             |                             | I    |
|                                             | ENTR                                                | A.                                          |                             | I    |
|                                             |                                                     | Sei un nuovo utente? Regi                   | strati                      | I    |
|                                             |                                                     |                                             |                             | J    |
|                                             | Ministero dell'Istruzione, dell'Università e della  | a Ricerca - Tutti i diritti riservati © 201 | 6                           | ×    |
| CATALOGO                                    | LE MIE INIZIATIVE FORMATIVE                         | PROFILO PERSONALE                           | INIZIATIVE FORMATIVE EXTRA  |      |
|                                             |                                                     |                                             |                             |      |
|                                             | Benveni<br>Inizia cercando un'iniz                  | uta<br>iativa formativa che                 | ti interessa                |      |
|                                             | $\frown$                                            |                                             |                             |      |

- Cercare il corso tramite codice ID indicato nella corrispondente pagina web sul sito https://www.disgrafie.eu/ oppure tramite titolo del corso

ŧ

- Cliccarci sopra, scegliere la data desiderata, poi cliccare su "iscriviti ora".

Q

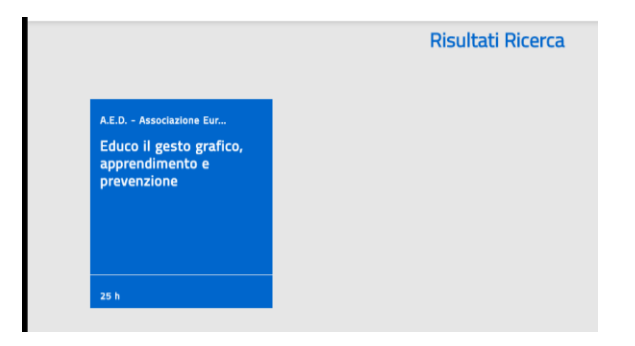

- Prima di proseguire accertarsi di aver inserito il codice del voucher

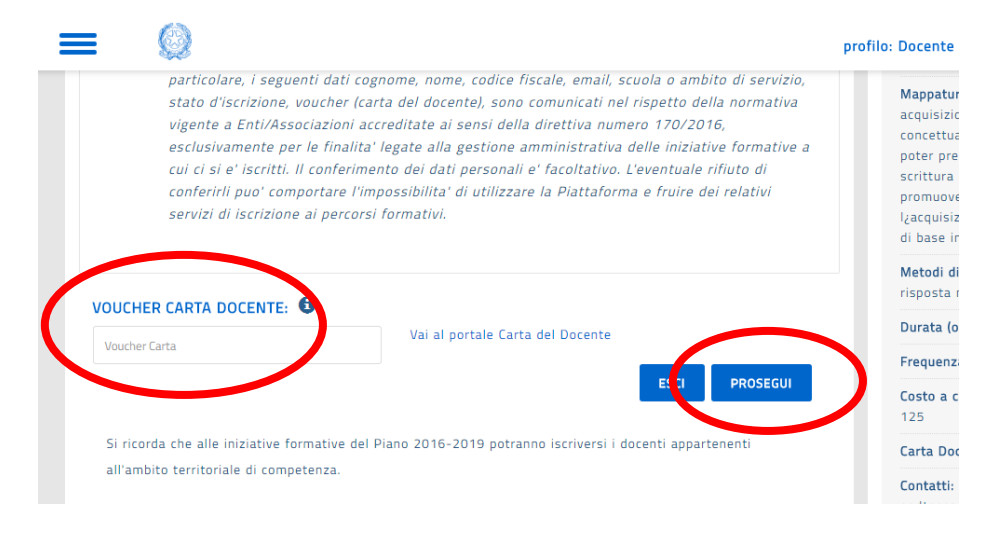

### PER SCARICARE L'ATTESTATO FINALE

Una volta completato il corso, sarà possibile:

- riaccedere alla piattaforma SOFIA
- cliccare su "le mie iniziative formative"
- completare un QUESTIONARIO DI GRADIMENTO di circa 25 domande
- previo completamento del questionario, cliccare sulla dicitura SCARICA ATTESTATO

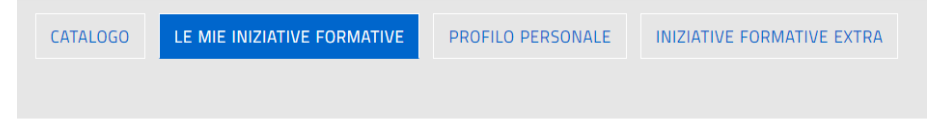

# Le mie iniziative formative

Qui puoi trovare le tue iniziative formative

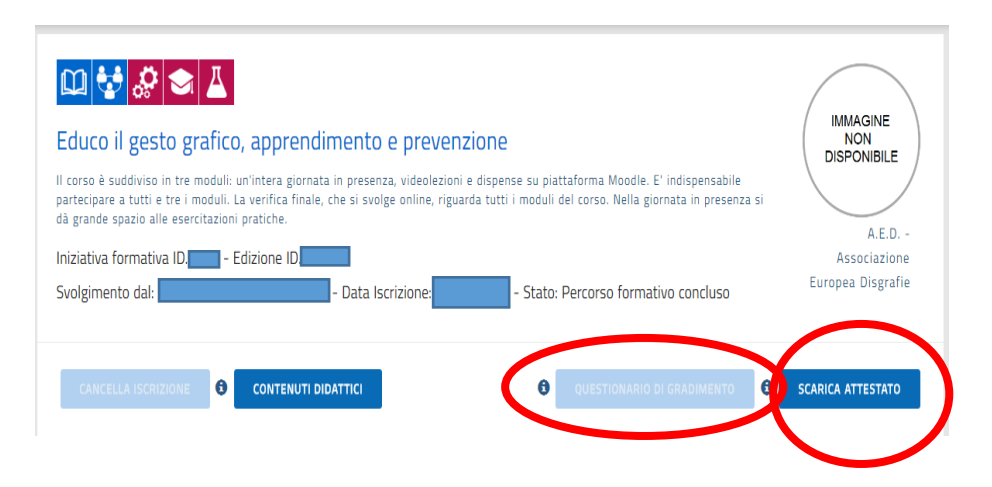